| T R I A L<br>INTERACTIVE                                                                                                    | Tri                                                | How to Reset your<br>ial Interactive Password<br>TI v 10.4                    |
|----------------------------------------------------------------------------------------------------|----------------------------------------------------|-------------------------------------------------------------------------------|
| APPLICABLE TO:                                                                                                    | Administrator<br>Room Manage<br>Editors<br>Readers | <ul> <li>eTMF</li> <li>Study Start-Up</li> <li>TI Docs/Collaborate</li> </ul> |
| LOG IN Username tiadmin102@ti.com Remember me                                                                                                    | 1. N<br>scre<br>use<br>2. C                        | avigate to the log-in<br>een and enter your<br>rname<br>lick <b>Next</b>      |
| 3. Click on the Forgot Y<br>Password? button                                                                                                    | Your<br>Userr<br>tiad<br>Passv                     | IN<br>name<br>min102@ti.com<br>vord<br>Forgot Your Password?                  |
| Password Reset<br>We'll email you a link to a page where you can easily<br>create a new password.<br>To assure our messages are not accidentally filtered<br>out, please add support.demo@trialinteractive.com<br>to your Address Book or Safe Sender List. | 4. Ente<br>then cl                                 | r your email address,<br>ick <b>Reset Password.</b>                           |

5. Follow the instructions you'll receive via email to complete the reset process.

Reset Password

Email

yourmail@example.com

< Back to the Sign in Page